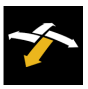

# MapmyIndia Navi Maps Quick Search Tips

Navi Maps has Single Line search which allows faster and efficient results with quick "Input Suggestion".

Before take you through examples, let us be familiar with simple principle of search interface:

- 1. User can search address by typing the input in Search Box with "Space" as separator.
- 2. Additional feature of "Input Suggestions" will give the user feasibility to select the desired search destination input from the "Suggestion Strip" with the help of partial entered characters of address component in search box.

Where do you want to go? ...... To a

- Points of Interest anywhere in the country
  - Landmark, Business name or a Building name
- An urban street address within a city
  - Street or a locality or a sub-locality in 7200+ cities
- An urban house address within a city
  - House numbers in 94 cities
- Rural address or Pin code anywhere in the country
  - > A village or A town or A district center

Here, let get a little familiar with user interface (You can refer the search tips for the above mentioned

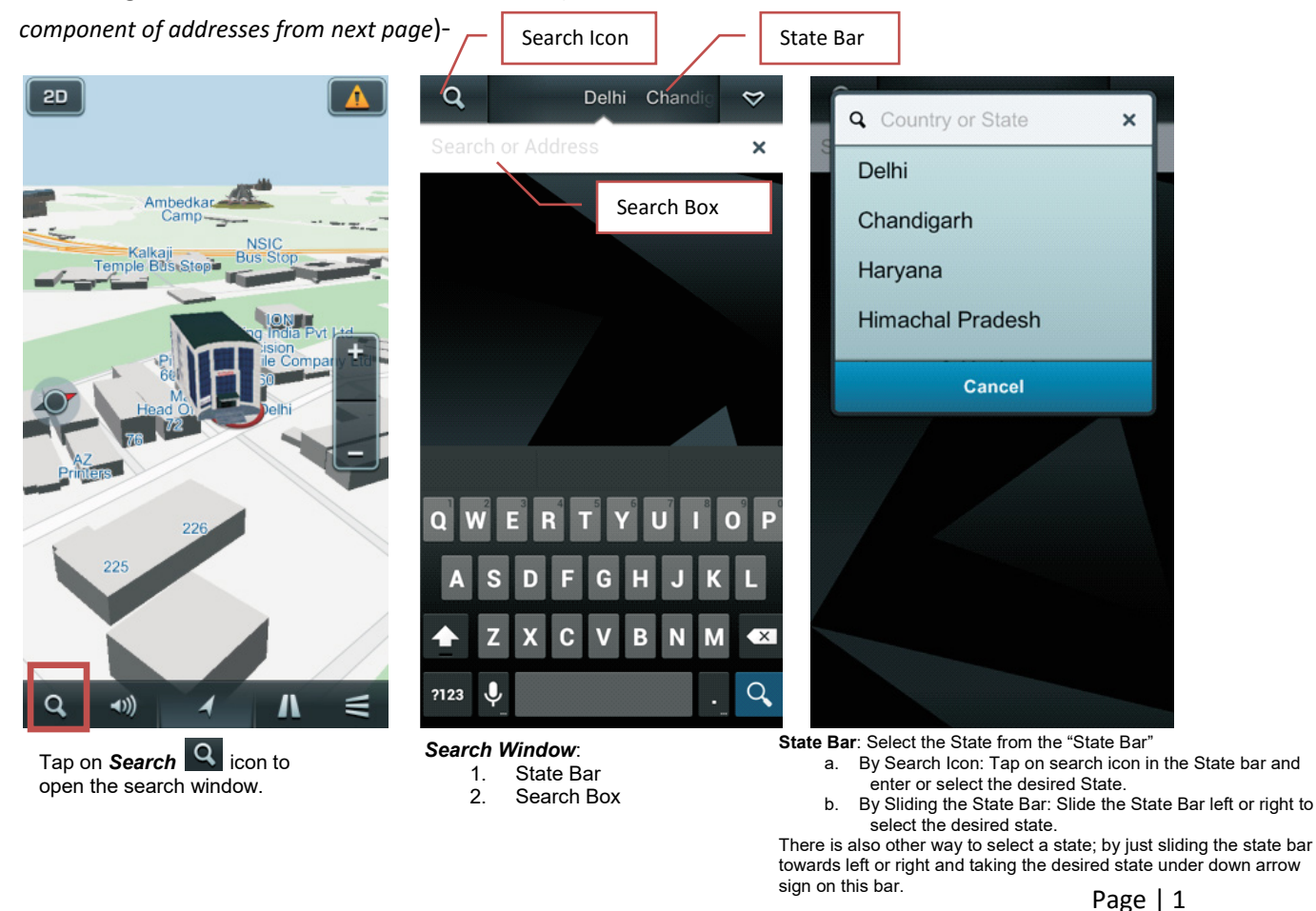

#### ©2015 MapmyIndia. All rights reserved.

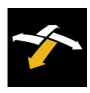

Now let's see and understand with details example:

## 1. Points of Interest

A **point of interest**, or **POI**, can be a business entity (Nokia, Infosys), a popular landmark (Gateway of India, India Gate) or a building name (DLF cyber city, Ambience Mall).

POI can be identified with the Category Symbol icon with listed search results.

Search Input: Search for a POI independently by POI name only within entire state:

Let us look the examples now!

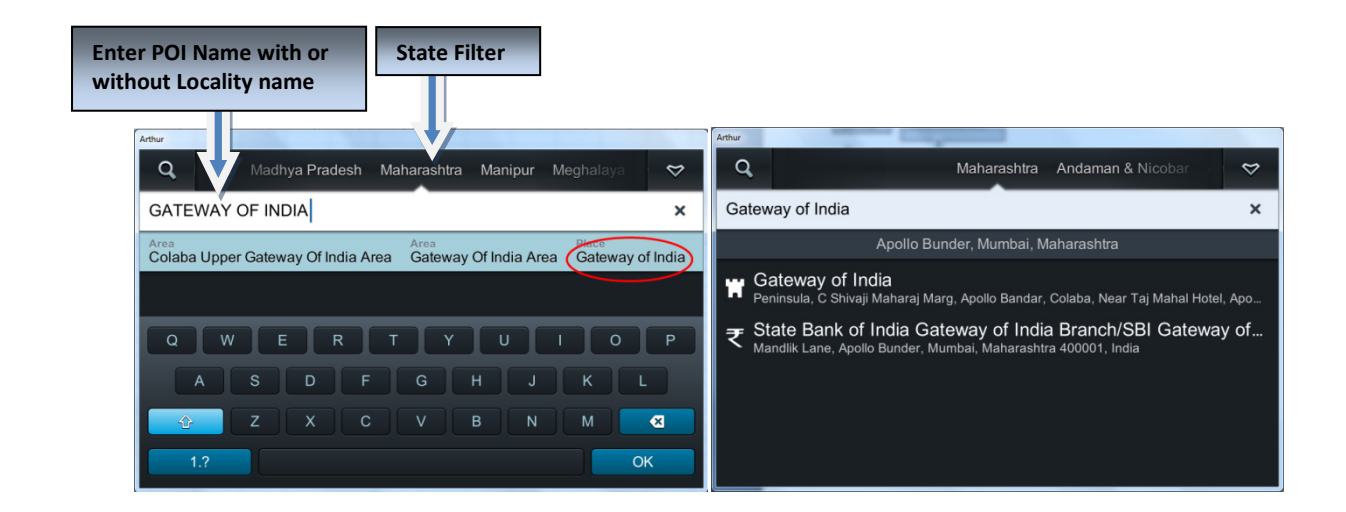

Note: Input Suggestion Strip has four type of Header i.e. Area, Place, Street, POI Type.

#### ©2015 MapmyIndia. All rights reserved.

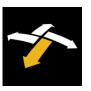

 Near By Search: In Navi Maps application, user can search nearby POI by name of POI or category around specified location in map. Specified location may be your current position, a searched location or location selected from map.

Please refer to below screenshot showing nearby POI search around searched location:

| Selected Location 'India Gate', Click on Find                                   | All nearby POI are searched                                                                                 |
|---------------------------------------------------------------------------------|----------------------------------------------------------------------------------------------------|
| Nearby POI                                                                      |                                                                                                    |
| Arthur                                                                          | Arthur                                                                                                    |
| Place Details                                                                   | Nearby Vearby India Gate                                                                                    |
| SEARCH RESULT Navigate to                                                       | Name or Category X                                                                                          |
| India Gate<br>Near Rajpath, Close To Pragati<br>Maidan Metro Station, New Delhi | ₩ India Gate<br>Near Rajpath, Close To Pragati Maidan Metro Station, New Delhi, Delhi 110 <b>0</b> m        |
| Historical Place MORE OPTIONS                                                   | War Memorial Arch 10m<br>New Delhi, Delhi 110011, India                                                     |
| Show on Map                                                                     | India Gate Boating Point 80m<br>New Delhi, Delhi 110011, India                                              |
| Find Nearby POIs                                                                | ₩ Rajpath Canopy 170m<br>New Delhi, Delhi 110011, India 170m                                                |
| From Here                                                                       | India Gate Bus Stop<br>India Gate Circle, New Delhi, Delhi 110011, India 220m                               |
| Select the POI name looking for by typing POI                                   | Nearby Results for Searched POI category by                                                                 |
| Type or POI name                                                                | typing POI Type or POI name                                                                                 |
| Arthur                                                                          | Arthur                                                                                                    |
| S Nearby India Gate                                                             | Searby India Gate                                                                                           |
| BANKS ×                                                                         | Banks & ATMs ×                                                                                              |
| POLType<br>Banks & ATMs                                                         | ₹ Allahabad Bank ATM<br>Kasturba Gandhi Marg, Kapurthala Plots, New Delhi, Delhi 110001, India 460m         |
|                                                                                 | ₹ Bank of Maharashtra ATM/MahaBank ATM UPSC, Motilal Nehru Marg Area, New Delhi, Delhi 110069, India 480m   |
|                                                                                 | ₹ Bank of Maharashtra/MahaBank Shahjahan Road, Motilal Nehru Marg Area, New Delhi, Delhi 110069, India 480m |
|                                                                                 | ₹ Andhra Bank ATM<br>Ashoka Road, Connaught Place, New Delhi, Delhi 110001, India 510m                      |
| 1.? ОК                                                                          | ₹ Andhra Bank<br>Jaswant Singh Road, Connaught Place, New Delhi, Delhi 110001, India 620m                   |

#### ©2015 MapmyIndia. All rights reserved.

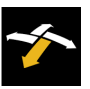

## 2. Searching a street address in a city

# Searching a street level address (Street name, colony, locality, sub-locality, block, pocket etc.)

Example addresses that can be searched using this option:

- 1. Block S, Greater Kailash 2, New Delhi
- 2. Sansad Marg, New Delhi
- 3. Connaught Place, New Delhi
- 4. Sector 8 RK Puram, New Delhi
- 5. Vasant Kunj Sector D, New Delhi
- 6. Turner Road, Bandra West, Mumbai
- 7. Suncity Layout, JP Nagar Phase 7, Bangalore
- 8. 5th Cross Road, Block 1 Jayanagar, Bangalore
- 9. Navrangpura, Ahmedabad, Gujarat

#### Street address typically has all or some of the following components:

#### City Name, Locality Name, Sub-locality Name, Street/Road Name

*This is how the above example addresses can be broken into these components:* 

| Consula adduses                               | Data Definition |                |                          |           |  |  |  |  |
|-----------------------------------------------|-----------------|----------------|--------------------------|-----------|--|--|--|--|
| Sample address                                | Sublocality     | Street         | Locality                 | City      |  |  |  |  |
| Block S, Greater Kailash 2, New Delhi         | Block S         |                | Greater Kailash 2        | New Delhi |  |  |  |  |
| Sansad Marg, New Delhi                        |                 |                |                          |           |  |  |  |  |
|                                               |                 | Sansad Marg    |                          | New Delhi |  |  |  |  |
| Connaught Place, New Delhi                    |                 |                | Connaught Place          | New Delhi |  |  |  |  |
| Sector 8 RK Puram, New Delhi                  |                 |                | <b>RK Puram Sector 8</b> | New Delhi |  |  |  |  |
| DDA Flats Pocket 3, Vasant Kunj Sector D, New | DDA Flats       |                |                          |           |  |  |  |  |
| Delhi                                         | Pocket 3        |                | Vasant Kunj Sector D     | New Delhi |  |  |  |  |
|                                               |                 |                |                          |           |  |  |  |  |
| Turner Road, Bandra West, Mumbai              |                 | Turner Road    | Bandra West              | Mumbai    |  |  |  |  |
| Suncity Layout, JP Nagar Phase 7, Bengaluru   | Suncity Layout  |                | JP Nagar Phase 7         | Bengaluru |  |  |  |  |
| 5th Cross Road, Block 1, Jayanagar, Bengaluru |                 | 5th Cross Road | Block 1 Jayanagar        | Bengaluru |  |  |  |  |
| Navrangpura, Ahmedabad, Gujarat               |                 |                | Navrangpura              | Ahmedabad |  |  |  |  |

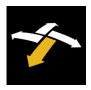

#### This is how these addresses are searched on NaviMaps:

City/ Locality/ Sub Locality/ State Village/ District/ Street name Filter Q 9 Q ~ Block S Greater × Block S Greater Kailash 2 × Area Area Area Plac Greater Kailash 2 Greater Kailash II Greaterkailash 2 Gre eater Kailash 2 (Block S), New Delhi GK 2 S Block Bus Stop 1 8 **y**<sup>6</sup> **u**<sup>7</sup>  $q^1 w^2$ e t<sup>5</sup> o° p Ū r<sup>4</sup> a s d f g h k 1 GK 2 S Block Bus Stop ck S), New Delhi, Delhi 110048, India С b n m x V Z S Block Shopping Centre 0 \*

Tap on Search to get to the following screen and input your string using space separator:

Select your destination and simply click 'Navigate To'...

You can select address as your destination in the following manner:

- Option 1 Using the suggestion (if matches) appeared during typing (*Recommended*)
  - $\circ$   $\;$  The search suggestions might be part of Building/POI's address.
- Option 2 Typing the entire string
  - Search results might not be required one if cities are included in search string e.g. street sub-locality locality city.

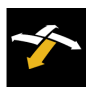

#### Let us search for one Address from the list

Suncity Layout, JP Nagar Phase 7, Bangalore

You can search for Suncity Layout either within JP Nagar Phase 7 or Bengaluru

#### Method 1

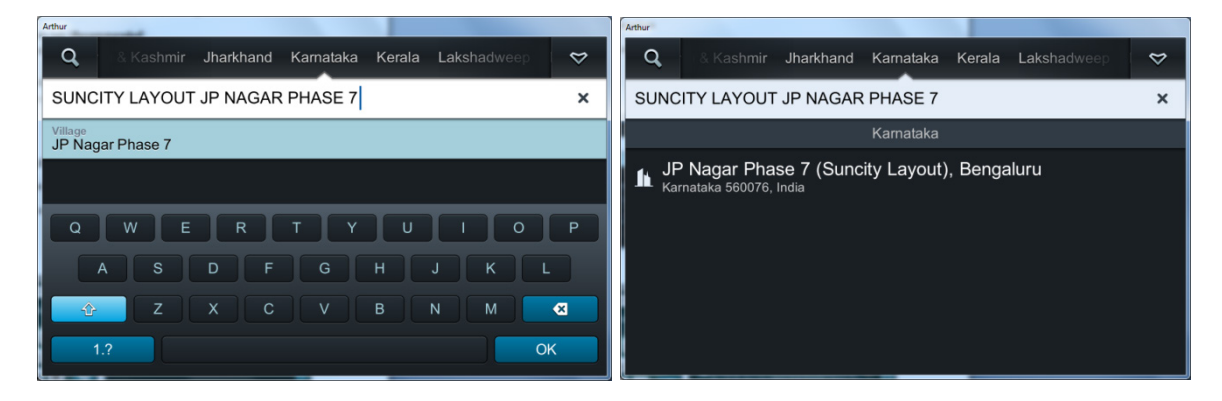

## Method 2

| Arthur                                      | Arthur                                                                  |
|---------------------------------------------|-------------------------------------------------------------------------|
| Q Karnataka Andaman & Nicobar 🔿 🗢           | Q Karnataka Andaman & Nicobar A 💝                                       |
| SUNCITY LAYOUT BENGALURU X                  | SUNCITY LAYOUT BENGALURU X                                              |
|                                             | Karnataka                                                               |
| QWERTYUIOP<br>ASDFGHJKL<br>CZXCVBNMC<br>1.? | JP Nagar Phase 7 (Suncity Layout), Bengaluru<br>Karnataka 560076, India |

Please try out the examples above by putting sub-locality or street or locality or city

#### ©2015 MapmyIndia. All rights reserved.

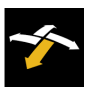

Searching a House number in a city (can be search with "Streets" or "All" tab)

## By Suggestor:

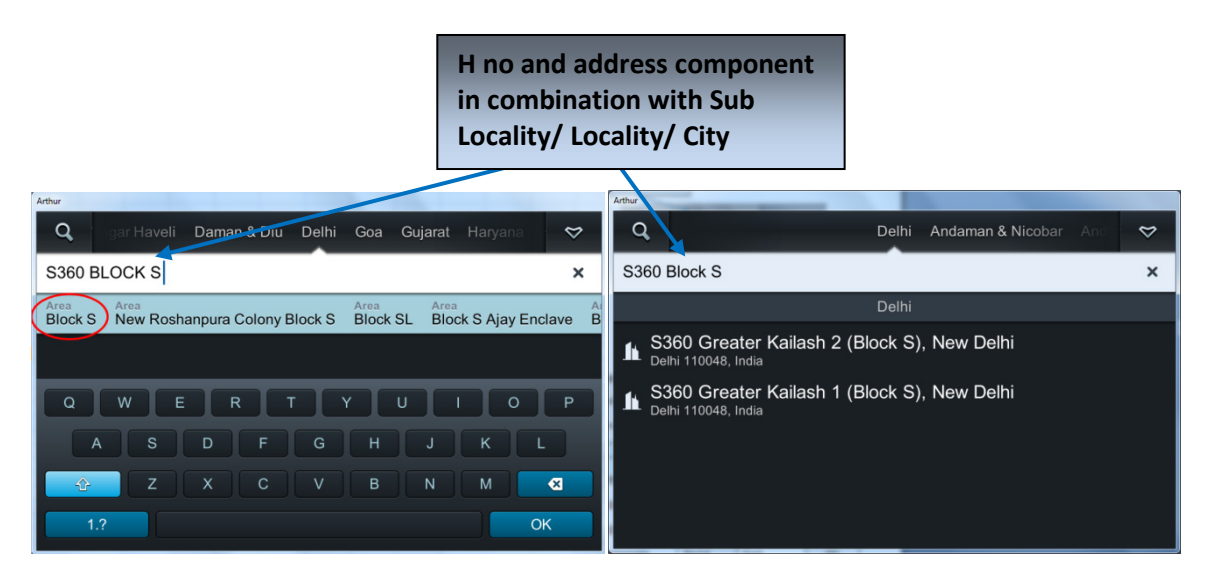

## Example house numbers that can be searched using this option:

A house address typically has all or some of the following components:

House Number, City Name, Locality Name, Sub-locality Name, Street/Road Name

|                                                 | Data Definition |                 |             |                |                 |  |  |  |
|-------------------------------------------------|-----------------|-----------------|-------------|----------------|-----------------|--|--|--|
| Sample House Address                            | City Locality S |                 | Sublocality | Street         | House<br>Number |  |  |  |
|                                                 |                 |                 |             |                |                 |  |  |  |
| SRT-39, Ameerpet                                | Hyderbad        | Ameerpet        |             |                | SRT-39          |  |  |  |
| 867, 3rd Cross Road, Hal stage2,<br>Indiranagar | Bangalore       | Indiranagar     | HAL Stage 2 | 3rd Cross road | 867             |  |  |  |
| 681, 17th C Main Road, Block 6,                 |                 |                 |             | 17th C Main    |                 |  |  |  |
| Koramangala                                     | Bangalore       | Koramangala     | Block 6     | Road           | 681             |  |  |  |
| 9/5, Arcot Road, T Nagar, Chennai               | Chennai         | T Nagar         |             | Arcot Road     | 9/5             |  |  |  |
| 89/55, Pantheon Road, Egmore                    | Chennai         | Egmore          |             | Pantheon Road  | 89/55           |  |  |  |
| A20, Andheri East, Mumbai                       | Mumbai          | Andheri East    |             |                | A20             |  |  |  |
| A12,Koregaon Park,Pune                          | Pune            | Koregaon Park   |             |                | A12             |  |  |  |
| SCO51, Sector-21-C, Chandigarh                  | Chandigarh      | Sector 21C      |             |                | SCO51           |  |  |  |
| 1833, Sector 34-D, Chandigarh                   | Chandigarh      | Sector 34D      |             |                | 1833            |  |  |  |
|                                                 |                 | South Extension |             |                |                 |  |  |  |
| D15, South Extension Part 1                     | New Delhi       | Part 1          | Block D     |                | 15D             |  |  |  |
| A 14/11, Vasant Vihar, New Delhi                | New Delhi       | Vasant Vihar    | Block A     |                | A14/11          |  |  |  |
| A53, Vasant Vihar                               | New Delhi       | Vasant Vihar    | Block A     |                | A53             |  |  |  |

#### ©2015 MapmyIndia. All rights reserved.

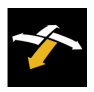

#### House number search patterns

Indian house address follows different search patterns in different cities. Mapmyindia house data is build around localized search preferences of the user.

In MapmyIndia product, house numbers can be searched using one of the following combinations: -

| Search Combination           |
|------------------------------|
| House number Locality        |
| House number Sub-locality    |
| House number Sub-locality    |
| Locality                     |
| House number Sub-locality    |
| Locality                     |
| House number Street          |
|                              |
| House number Street Locality |
|                              |

This is how the above examples can be searched -

|                                              | Search Patterns                                                         |  |  |  |
|----------------------------------------------|-------------------------------------------------------------------------|--|--|--|
| Sample House Address                         | Search Box<br>(House number with Locality/Sub-locality/<br>Street/City) |  |  |  |
| SRT-39, Ameerpet                             | Ameerpet Hyderabad                                                      |  |  |  |
| 867, 3rd Cross Road, Hal stage2, Indiranagar | 867 3rd Cross road Indiranagar                                          |  |  |  |
| (Karnataka)                                  | 867 3rd Cross road HAL Stage 2                                          |  |  |  |
| 681, 17th C Main Road, Block 6, Koramangala  | 681 17th C Main Road Koramangala                                        |  |  |  |
| (Karnataka)                                  | 681 17th C Main Road Block 6                                            |  |  |  |
| 9/5, Arcot Road, T Nagar, Chennai            | 9/5 Arcot Road T Nagar                                                  |  |  |  |
| 89/55, Pantheon Road, Egmore (Chennai)       | 89/55 Pantheon Road Egmore                                              |  |  |  |
| A20,Andheri East, Mumbai                     | A20 Andheri East                                                        |  |  |  |
| A12,Koregaon Park,Pune                       | A12 Koregaon Park                                                       |  |  |  |
| SCO-51, Sector-21-C, Chandigarh              | SCO51 Sector 21C                                                        |  |  |  |
| 1833, Sector 34-D, Chandigarh                | 1833 Sector 34D                                                         |  |  |  |
| A 14/11, Vasant Vihar, New Delhi             | A14/11 Block A Vasant Vihar                                             |  |  |  |
| A53, Vasant Vihar (Delhi)                    | A53 Block A Vasant Vihar                                                |  |  |  |

## ©2015 MapmyIndia. All rights reserved.

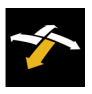

You can select address as your destination in the following manner:

- Option 1 Using the suggestion (if matches) appeared during typing (*Recommended*)
   The search suggestions might be part of Building/POI's address.
- Option 2 Typing the entire string

Search results might not be required one if cities are included in search string e.g. street sub-locality locality city.

#### Let us search for one Address

# **Option 1 - Using the Search ->Streets/ All Tab – An example:**

House number address: B87, Defence Colony, New Delhi

Step 1: Go to Search:

Step 2: Enter as below:

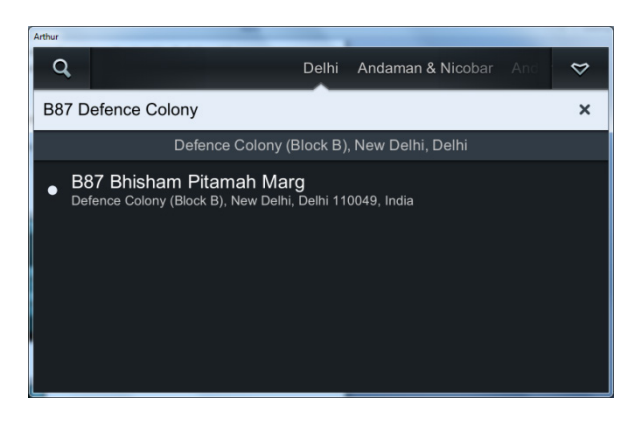

Step 3: Select your destination to Navigate

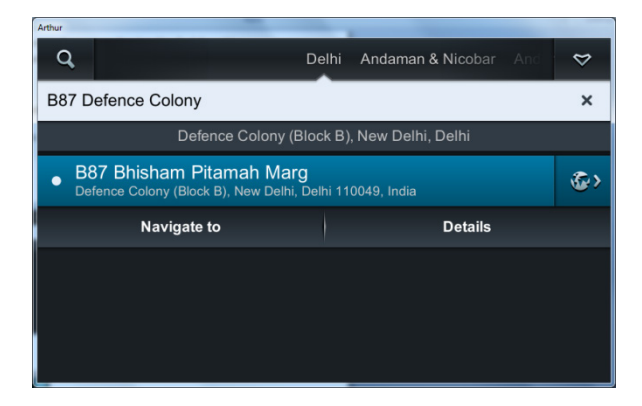

#### ©2015 MapmyIndia. All rights reserved.

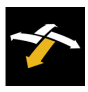

# **Option 2** - Using the map display – An example:

We will use this address example - B86, Defence Colony, New Delhi

Step 1: Go to Search:

Step 2: Enter the following to reach within the proximity of the destination:

- Search Box : Defence Colony

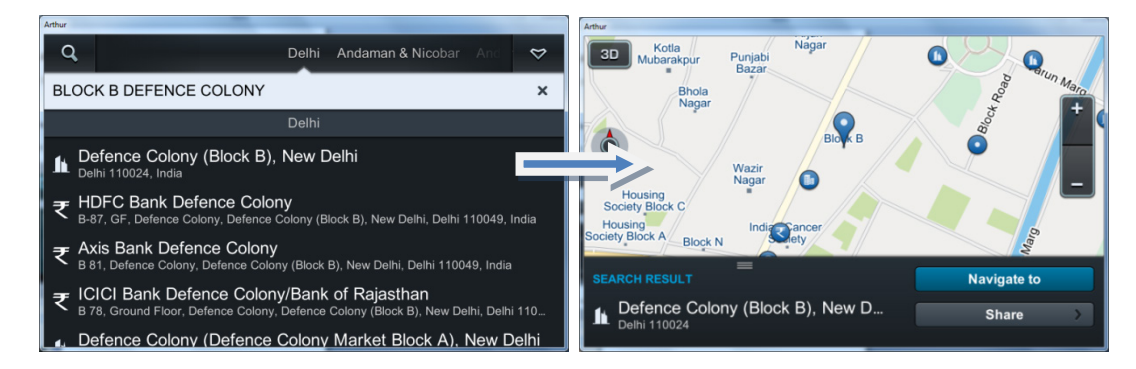

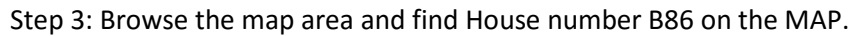

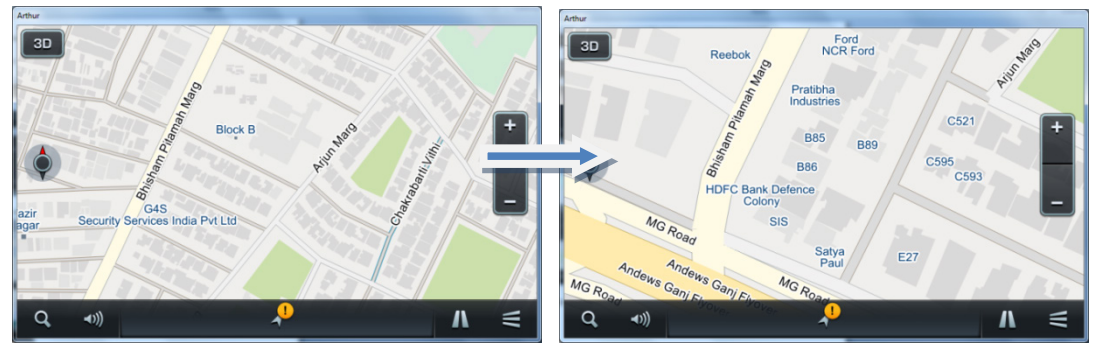

Step 4: Once you find the address, tap on it by using tap on map and Slide the Menu bar upward to the Place detail window, then select Navigate To.

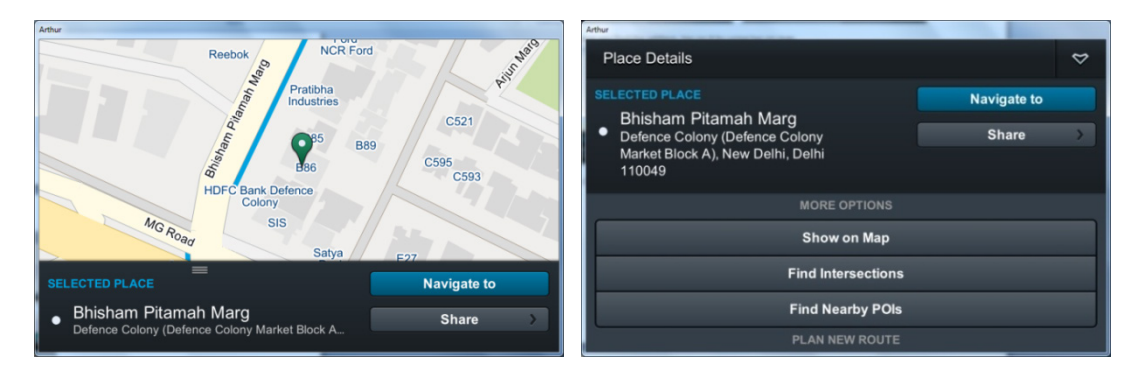

#### ©2015 MapmyIndia. All rights reserved.

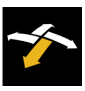

# 3. Rural address/ Pincode - Searching for a village/town/district

Two search options:

- 1. Search for a village or a town or a district center
  - a. Search for a village or a town or a district center independently
  - b. Search for a village or a town within a district, if you know the corresponding district's name
- 2. Search for a Pin code.

#### Option 1.a- Go to Search:

You will see the following screen:

| Arthur          | -       |        |    |             |            |      |       | _    |      |      | _    |      |      |                        |     |     |            |  |
|-----------------|---------|--------|----|-------------|------------|------|-------|------|------|------|------|------|------|------------------------|-----|-----|------------|--|
| Q,              |         |        |    | Jha         | rkhan      | d    | Ka    | mata | aka  | Ke   | rala | La   | aksh |                        |     |     | $\diamond$ |  |
| BANA            | VASI    |        |    |             |            |      |       |      |      |      |      |      |      |                        |     |     | ×          |  |
| Place<br>Banava | asi Pos | t Offi | се | Plac<br>Bar | e<br>navas | i Po | ost A | nd ' | Tele | grap | h Of | fice | B    | <sub>ace</sub><br>anav | asi | Bus | Stop       |  |
|                 |         |        |    |             |            |      |       |      |      |      |      |      |      |                        |     |     |            |  |
| Q               | W       | I      | E  | Ι           | R          | I    | т     | Ι    | Y    | Ι    | U    |      | I    |                        | 0   | I   | Ρ          |  |
|                 | A       |        |    | D           |            |      |       |      |      |      |      |      |      |                        |     |     |            |  |
| Û               |         |        |    |             |            | С    |       |      |      |      |      |      |      | М                      |     | K   | ×          |  |
|                 | .?      |        |    |             |            |      |       |      |      |      |      |      |      |                        |     | OK  |            |  |

- Select state.
- Enter one of the following that you want to search:
- A village or
- A town or
- A district name

So if user wants to search Banavasi village in Karnataka, you just need to key-in "Banavasi" under Karnataka state filter (*refer the above snapshot*). The Result will display all the villages named Banavasi in Karnataka state

| Arthur                                                                |   |
|-----------------------------------------------------------------------|---|
| Q & Kashmir Jharkhand Kamataka Kerala Lakshadweep                     | ~ |
| BANAVASI                                                              | × |
| Karnataka                                                             |   |
| Li Banavasi<br>Uttara Kannada District, Karnataka 581318, India       |   |
| Banavasi     Ramanagara District, Karnataka 562121, India             |   |
| Banavasi Bus Stop<br>Ramanagara District, Karnataka 562112, India     |   |
| Banavasi Bus Stop<br>Uttara Kannada District, Karnataka 581318, India |   |
| 🔺 Banavasi Post Office                                                |   |

Similarly you can try searching for towns and district centres as well.

Some examples are: *Towns:* 

- Moradabad in Uttar Pradesh
- Hansi in haryana
- Akola in Maharashtra
- Nashik in Maharashtra

Villages:

- Kirat Pur in Uttar Pradesh
- Veliyur in Tamil Nadu

District

- Kancheepuram District in Tamil Nadu

#### ©2015 MapmyIndia. All rights reserved.

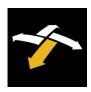

#### Option 1.b- Go to Search:

Village search can be search with district name.

#### Example Address: - Banavasi, Uttara Kannada District, Karnataka

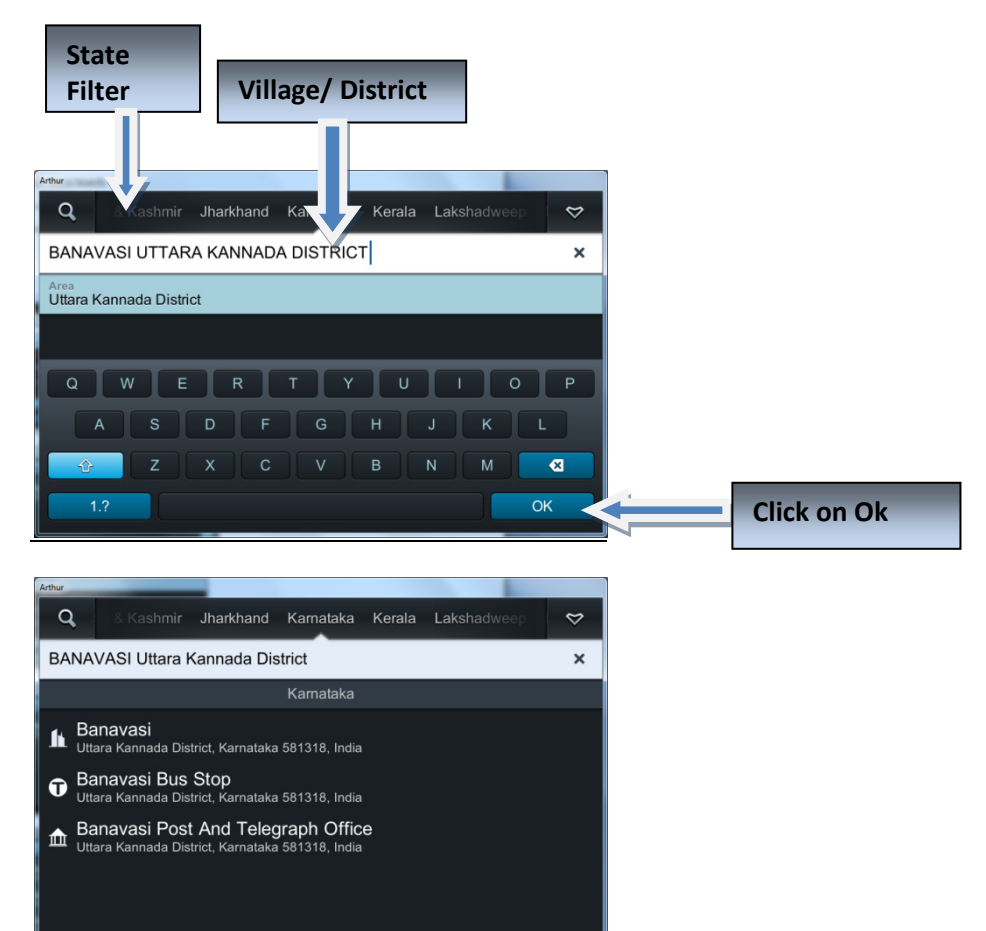

#### ©2015 MapmyIndia. All rights reserved.

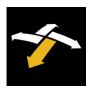

#### **SEARCH A PINCODE**

#### Option 2 – Go to Search:

| Arthur<br>Q gar Haveli | Daman & Diu | Delhi | Goa | Gujarat | Haryana | ~ |
|------------------------|-------------|-------|-----|---------|---------|---|
| 110020                 |             |       |     |         |         | × |
|                        |             |       |     |         |         |   |
|                        |             |       |     |         |         |   |
|                        |             |       |     |         |         |   |
|                        |             |       |     |         |         |   |
|                        |             |       |     |         |         |   |
|                        |             |       |     |         |         |   |

- Select state.
- Enter Pin code that you want to search
  - o Eg-110020

The result will display list of sub localities and localities falling under searched Pin code.

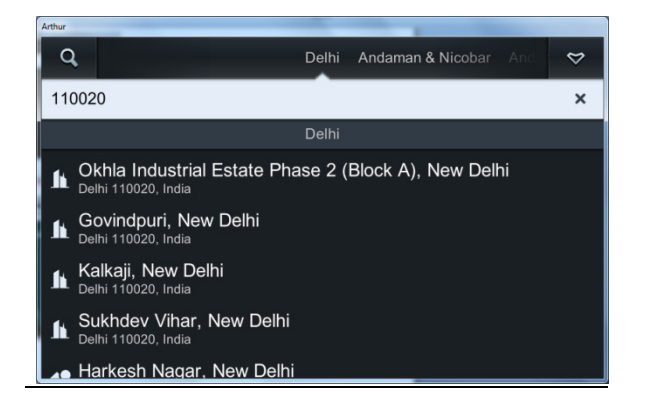

#### ©2015 MapmyIndia. All rights reserved.

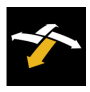

#### SEARCH A GEO-LOCATION:

Step 1: Go to Search:

Step 2: Enter the coordinates to reach within the proximity of the destination.

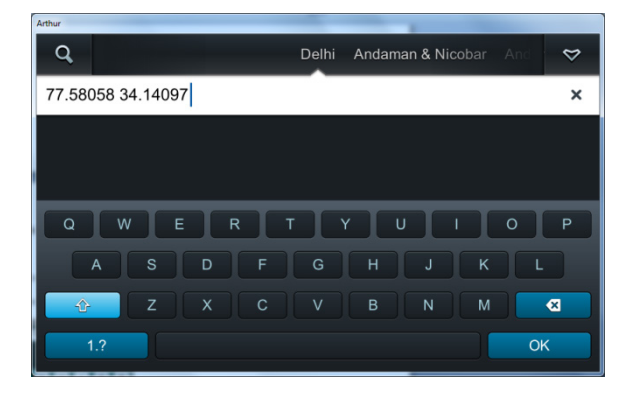

Enter Longitude & Latitude that you want to search

Eg-77.58058, 34.14097

Step 3: The result will list the proximate area at entered coordinates.

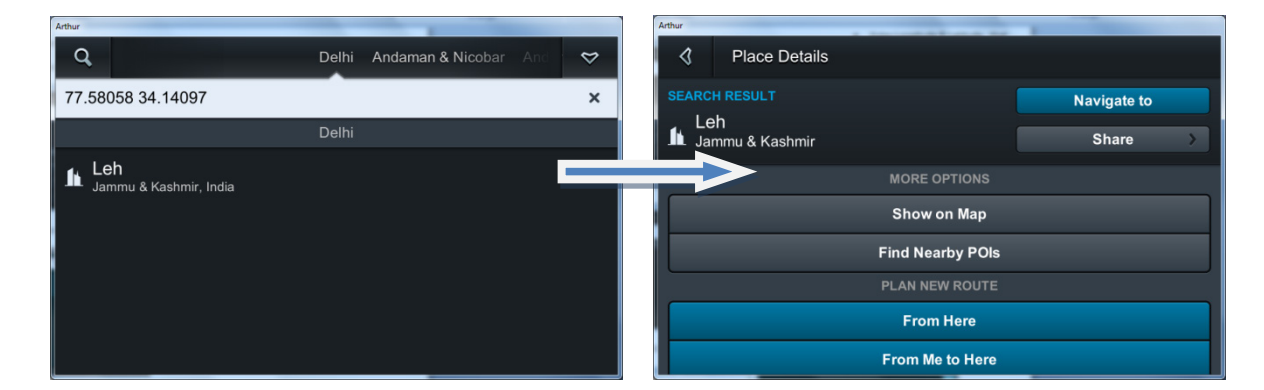

Step 4: Click on Show on Map to see the location on map.

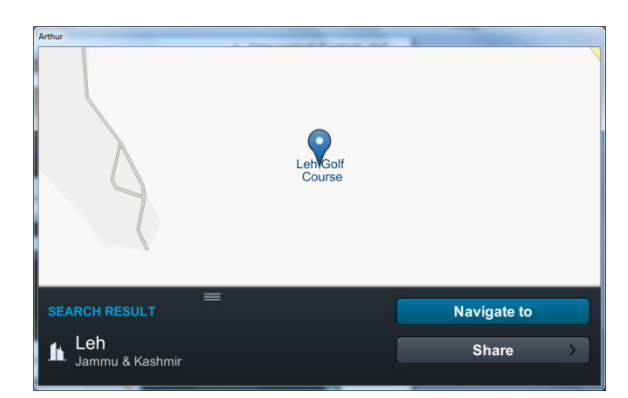

#### ©2015 MapmyIndia. All rights reserved.